## Veeamアカウントの作成

NET WORLD

- ① インターネットブラウザを起動し https://login.veeam.com/ にアクセスします。
- ② [VEEAMアカウントの作成]リンクをクリックします。
- ③ 画面の指示に従って必要事項を入力し、登録を進めてください。
  - メールアドレスは、コースを予約する際に使用したメールアドレスを登録してください。

|                                                                                                    | アカウンド作成         メールアドレスの確認         パスワードの施認                                       |
|----------------------------------------------------------------------------------------------------|-----------------------------------------------------------------------------------|
| サイン・アドレス   パスワード   アカウトへのアクセスを復た   ウインへしたままにします   サインクンドの作成) サイン・フォマ、 たたはソーシャル・フィア で登録する    ・・・・・・・・・・・・・・・・・・・・・・・・・・・・・・・・・・・・ | Veranzborborbatik      I: I: I: I: I: I: I: I: I: I: I: I: I: I                   |
| ©2022 Veeam® Software   Privacy Policy & Cookies   EULA   Licensing 🥑 🗭 in 🤹 🗖 Policy                                            | ● 言語の変更 ◆ ©2022 Veeam* Software   ブライバシーに関する通知   Cookieに留する通知   EULA   ライセンス・ポリシー |